# フルゴールドOA -- OA申請手続きの流れ

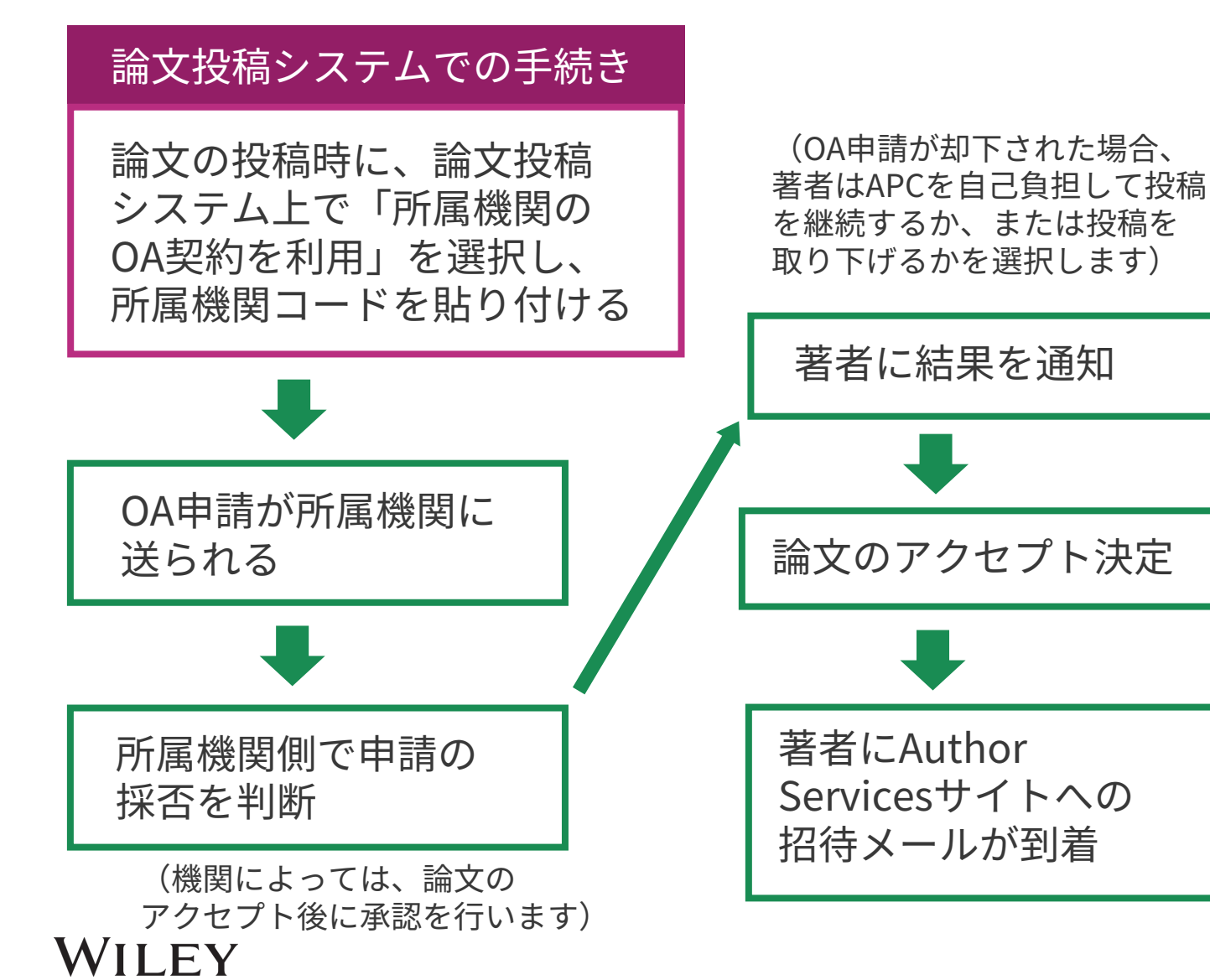

(注) Author Servicesに登録しているメール アドレスが最新のものになっているかお確かめ ください。古いアドレスを登録したままだと、 将来OA申請を行うときにそのアドレスがOA申 請に表示され、所属機関側で著者の所属を確認 するのが困難になる場合があります。 Author Servicesで登録アドレスを確認・更新 するには、My Profile画面でEMAILの項目を参 照してください。

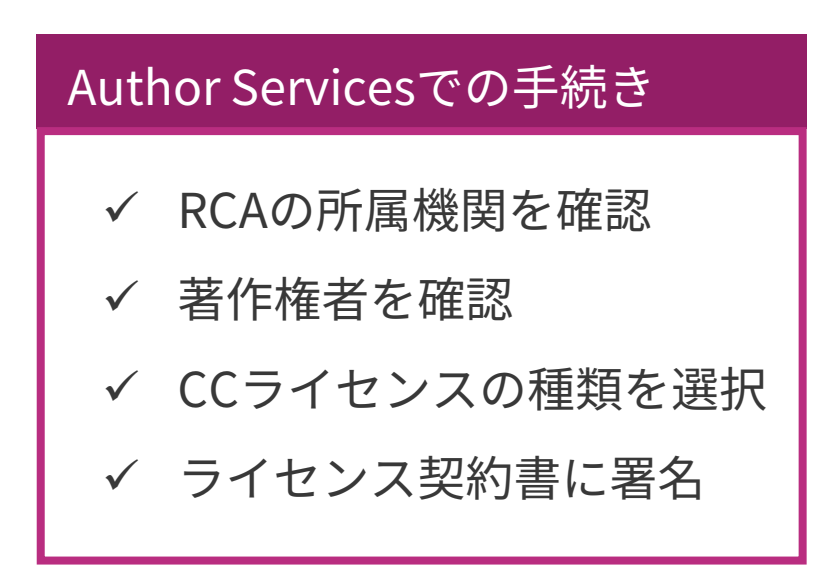

28

# WILEY

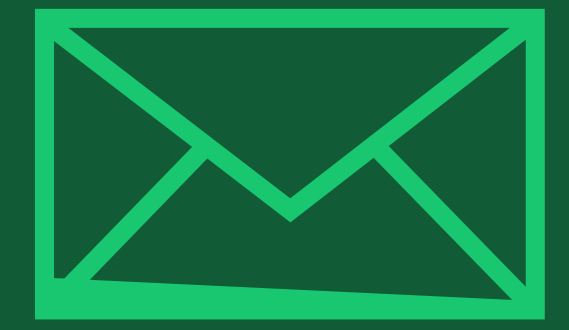

# ステップ1:

## 論文投稿システムでの手続き (投稿時)

Author Services

# Submission Payment Options Step 1: Type, Title, & Abstract Please note that funding, discounts and waivers will only be awarded if the CORRESPONDING Author qualifier

ScholarOne Manuscript等の 論文投稿システム上でAPCの 支払い方法を選択するにあた り「所属機関がWileyと結ぶ OA契約を利用」を選びます。

コードの取得

その際に「Account Code Finder Tool」のリンク先で、 所属機関を特定するための コードを取得します。

| Step 1: Type, Title, & Abstract |
|---------------------------------|
| Step 2: File Upload             |
| Step 3: Attributes              |
| Step 4: Authors & Institutions  |
| Step 5: Reviewers               |
| Step 6: Details & Comments      |
| Step 7: Review & Submit         |
|                                 |

論文の投稿時に「所属機関のOA契約を利用」を選択

|                  |   | opon submission of your manuscript, you infect to select one of the unite payment options.                                                                                                    |  |  |  |  |  |
|------------------|---|----------------------------------------------------------------------------------------------------|--|--|--|--|--|
| Abstract         | > | Please note that funding, discounts and waivers will only be awarded if the CORRESPONDING Author qualifies. Therefore it is essential that you have correctly flagged the Corresponding Author on the "Authors & Institutions" submission step.                                                                                                    |  |  |  |  |  |
| stitutions       | > | Depending on the Corresponding Author's institutional affiliation or funding source:<br>1. The Corresponding Author's institution or funder has an existing agreement with Wiley and may pay the Article Publication<br>Charge from this account on behalf of the author, or offer a discounted APC.<br>Use our Account Code Finder Tool to check if the Corresponding Author's institution or funder has an agreement with Wiley that may<br>pay your Article Publication Charge or offer a discounted APC. If their institution or funder is listed, choose this option. |  |  |  |  |  |
| omments<br>Ibmit | > | 2. The Corresponding Author (or their institution) will pay directly or will arrange payment (request an invoice) for the APC. Select this option to pay or to arrange payment for the Article Publication Charge. Choose this option if the institution requires an invoice for payment. You can pay by credit card, invoice or proforma. If you choose this option, you may also be eligible for certain discounts from the "Discounts That May Apply" section.                                                                                                    |  |  |  |  |  |
|                  |   | <ol> <li>The Corresponding Author is from a country on the Wiley Open Access Automatic Waiver List and may be eligible for an automatic waiver of the Article Publication Charge.</li> <li>If the Corresponding Author is from a country that appears on the list linked to above, select the Automatic Waiver option.</li> </ol>                                                                                                    |  |  |  |  |  |
|                  |   | Choose a Payment Option                                                                                                    |  |  |  |  |  |
|                  |   | 1. The Corresponding Author's institution or funder has an existing agreement with Wiley and may pay the Article     Publication Charge from this account on behalf of the author, or offer a discounted APC.     Click here to access the Account Code Finder Tool. Follow the directions on the page and enter the institution's code in the field     below.                                                                                                    |  |  |  |  |  |
|                  |   | Please enter institution code here:                                                                                                    |  |  |  |  |  |
|                  |   | 0 OUT OF 4 CHARACTERS                                                                                                    |  |  |  |  |  |
|                  |   | Enter the Grant/Project Number if the institution or funder requires this information:                                                                                                    |  |  |  |  |  |
|                  |   | <ul> <li>2. The Corresponding Author will pay directly or will arrange payment (request an invoice) for the Article Publication Charge.<br/>(Select from the dropdown menus below for any applicable discounts.)</li> </ul>                                                                                                    |  |  |  |  |  |
|                  |   | 3. The Corresponding Author is from a country on the Wiley Open Access Automatic Waiver List and requests an Automatic Waiver of the Article Publication Charge for this article.                                                                                                    |  |  |  |  |  |
|                  |   | Editorial office comments (internal use):                                                                                                    |  |  |  |  |  |
|                  |   |                                                                                                    |  |  |  |  |  |

重要

30

## 所属機関コードを検索してペースト

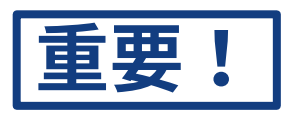

### コードの取得 リンク先ページで、所属機関 の国と機関名を選ぶと、対応 するコードが表示されます。

「Copy code」をクリックし てコードをコピーし、論文投 稿システムの該当欄(前ペー ジ "Please enter institution code here"の下のボックス) にペーストします。

論文投稿の手続きを完了する と、入力したコードに従って OA申請が所属機関の管理者に 送られます。

| You've been di<br>Account) and n | rected to this pag<br>nay pay the Article | e to check if your inst<br>e Publication Charge f | titution or funder<br>for your paper. | r has an agreement     | with Wiley (a Wiley | y Open /   |
|----------------------------------|-------------------------------------------|---------------------------------------------------|---------------------------------------|------------------------|---------------------|------------|
| Use the dropdo                   | own menus below                           | v to find your affiliate                          | d institution or fu                   | under. If your institu | ution or funder isn | 't listed, |
| Select your in:                  | stitution or fund                         | ler's country:                                    | useript submissio                     | on system.             |                     |            |
| Sweden                           | ~                                         |                                                   |                                       |                        |                     |            |
|                                  | stitution or fund                         | ler:                                              |                                       |                        |                     |            |

# [例外] Research Exchangeシステムで論文投稿を行うジャーナル

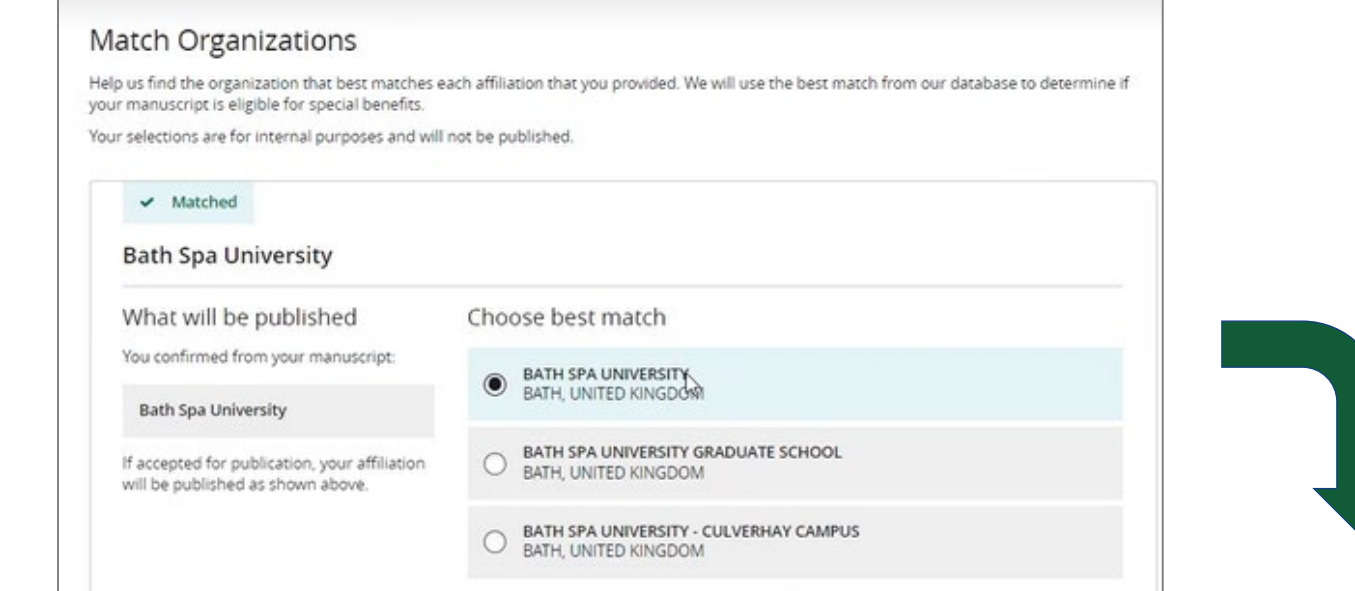

### 所属機関コードは入力不要

論文投稿に新システム「Research Exchange」を用いる一部のフルゴールド OA誌では、投稿手続き中の「Match Organizations」セクションでCorresponding Author (注:1本の論文につき1人のみ)が所属機関 を確認すると、OA契約の利用可否が自動的 に判定されます。所属機関コードの入力は 必要ありません。

#### **Open Access Discounts**

APC coverage, discounts, and waivers are only applied if the corresponding author is eligible

#### Discounts this submission is eligible for

If you're eligible for multiple discounts, the highest available discount will apply

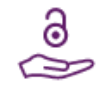

#### Open access APC discount or coverage

Because the corresponding author **Emily Bae** is associated with **Albion College**, this submission may be eligible for the Article Publication Charge (APC) to be discounted or entirely covered. If accepted, Wiley will contact you with further instructions.

Learn more about institutional discounts and coverage

## WILEY

# WILEY

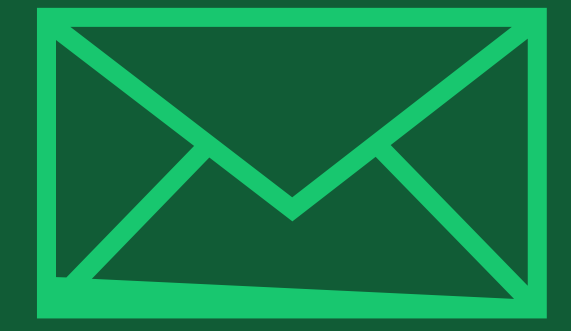

# ステップ2:

## OA申請の承認通知の到着

Author Services

#### メールの到着

OA申請が所属機関によって 承認されると、右のような メールで通知されます。 Dear Author,

I am responding to your request for your institution or funder to pay the article publication charge for the following manuscript submitted to Test Journal:

Article Title: Manuscript ID: Article Publication Charge: Institution/Funder Name: Funder Grant Number Provided:

Your payment request has been accepted by the institution or funder.

If your manuscript is accepted for publication in Test Journal, you will not personally be asked to pay the article publication charge. If you have questions about the status of your manuscript, please contact the Editorial Office.

Thank you for submitting your manuscript to Test Journal.

Sincerely, Wiley Open Access

## WILEY

# WILEY

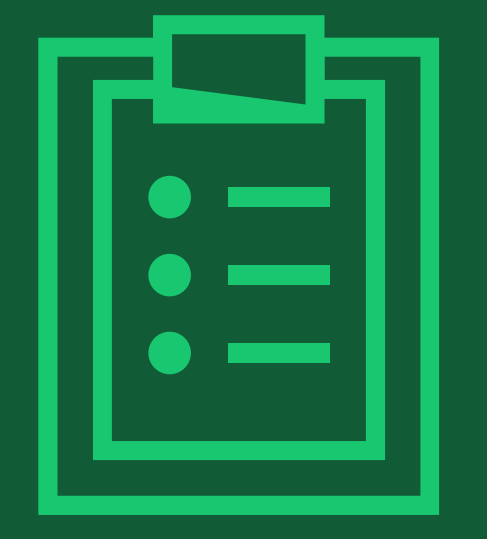

# ステップ3:

## Author Servicesサイトでの手続き (論文アクセプト後)

# **論文のアクセプト後の手続き**(主要なステップのみ抜粋)

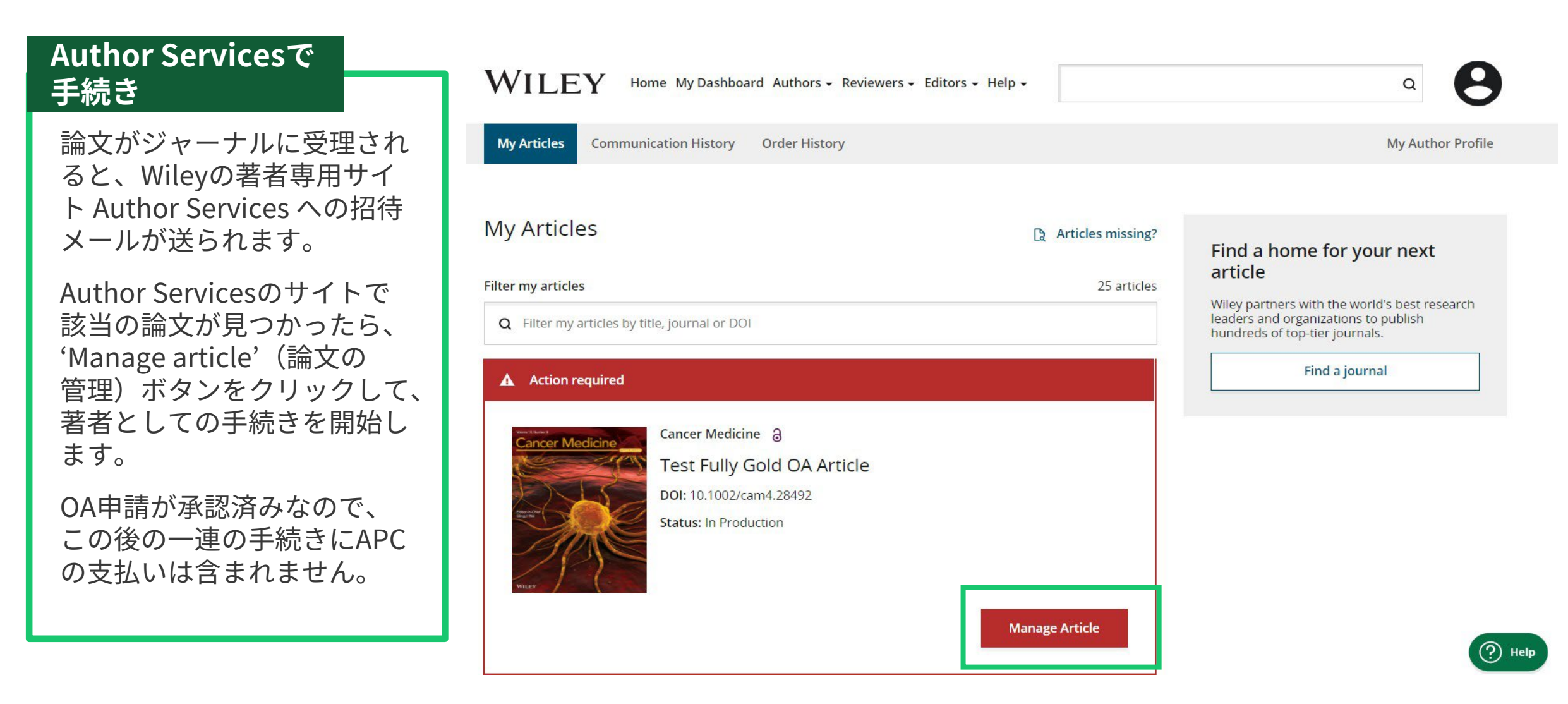

## CCライセンスの選択

### CCライセンスの種類

著者は、クリエイティブコモン ズ(CC)ライセンスを選択するよ う求められます。

ジャーナルによって、選択可能 なCCライセンスの種類が異なり ます。

CCライセンスの種類ごとに簡単 な説明が追記されており、著者 がライセンスを選択する際に 役立ちます。論文の読者に対す る制約が最も少なく、広範な 再利用を認めるのがCC-BYです。

Based on the information you provided, these are your available license options. Please make a selection below.

Funders & Grant Details 🖌

Affiliations

| Copyright Ownership 🔹 🗸 | ,                                                                                                    | <u>CC BY</u>                    | CC BY-NC                                      | CC BY-NC-ND                                                    |
|-------------------------|----------------------------------------------------------------------------------------------------|---------------------------------|-----------------------------------------------|----------------------------------------------------------------|
| License Agreement Types |                                                                                                    | @ <b>()</b>                     | © 🛈 😒                                         | © 🖲 🕏 =                                                        |
| License Submission      |                                                                                                    | Creative Commons<br>Attribution | Creative Commons<br>Attribution NonCommercial | Creative Commons<br>Attribution NonCommercial<br>NoDerivatives |
|                         |                                                                                                    | Choose CC BY                    | Choose CC BY-NC                               | Choose CC BY-NC-ND                                             |
|                         | Authors can<br>Retain copyright and grant a<br>non-exlusive license                                                                                                    |                                 |                                               |                                                                |
|                         | Enter into other publishing agreements                                                                                                    | ~                               | ~                                             | ~                                                              |
|                         | Archive in an institutional<br>repository, subject archive<br>or personal website                                                                                                    |                                 |                                               |                                                                |
|                         | Readers can quote and cite in research                                                                                                    | ~                               | ~                                             | ~                                                              |
|                         | Readers can:<br>Create modified versions<br>including abridgments,<br>annotated versions,<br>excerpts and figures<br>Release modified versions<br>under terms of their<br>choosing including CC<br>license | ~                               | ~                                             |                                                                |
|                         | <b>Readers can</b> redistribute commercially                                                                                                    | ~                               | _                                             |                                                                |
|                         |                                                                                                    | Choose CC BY                    | Choose CC BY-NC                               | Choose CC BY-NC-ND                                             |

WILEY

# ライセンス契約書の署名

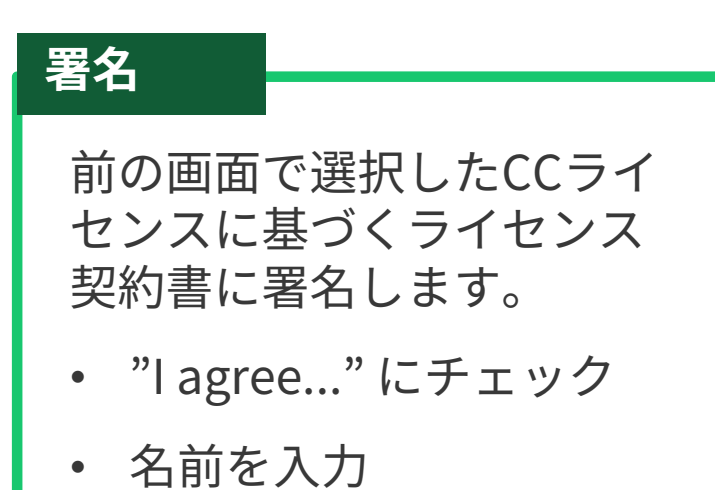

#### Funders & Grant Details ~ Affiliations ~ Copyright Ownership ~ License Agreement Types V License Submission

#### Please sign the license

#### **Creative Commons Attribution**

This license lets others distribute, remix, tweak, and build upon your work, even commercially, as long as they credit you for the original creation. This is the most accommodating of licenses offered. Recommended for maximum dissemination and use of licensed materials.

Note: If you are employed by Amgen, the Asian Development Bank, the Australian Government, the Bank of International Settlements, a Canadian civil servant, the Department of the Interior (DOI), the European Atomic Energy Community, the International Monetary Fund, the Jet Propulsion Laboratory at California Institute of Technology, NASA, the National Institute of Health (NIH), the United Nations University, the USDA Agricultural Research Services, the World Bank, or the World Health Organization, then you will need to sign and upload a different license agreement. Please check here to download the proper license.

|                                                                                                    | Cancer Medicine                                   | <b>^</b> |  |  |  |  |
|----------------------------------------------------------------------------------------------------|---------------------------------------------------|----------|--|--|--|--|
|                                                                                                    | Published by Wiley (the "Owner")                  | _        |  |  |  |  |
|                                                                                                    | LICENSE AGREEMENT FOR PUBLISHING CC-BY            |          |  |  |  |  |
|                                                                                                    | Date: June 29, 2021                               |          |  |  |  |  |
|                                                                                                    | Contributor name: Venetia Lipscombe               |          |  |  |  |  |
|                                                                                                    | Contributor address:                              |          |  |  |  |  |
|                                                                                                    | Manuscript number: TSTDATA-2021-02-22HpqOgPTbKvWb | -        |  |  |  |  |
| I agree to the OPEN ACCESS AGREEMENT as shown above and have obtained written permission from all other contributors to execute this Agreement on their behalf.         Contributor's Name       Type name here |                                                   |          |  |  |  |  |
| ← 1                                                                                                    | License Agreement Types                           | Submit   |  |  |  |  |

# ライセンス契約書の提出

### 提出と確認

著者がライセンス契約書に 署名して提出すると、この 確認画面が表示されます。

論文投稿の段階で、OA申請は 所属機関によって既に承認さ れているため、組版・校正な ど論文出版までの通常の手続 きが完了次第、論文はOAで 出版されます。 WILEY Home My Dashboard Authors - Reviewers - Editors - Help -

#### Back to Manage this Article

Your license has been successfully submitted You will be able to download the license from your dashboard.

Article details: Cancer Medicine Test Fully Gold OA Article DOI:10.1002/cam4.28492 Help us improve your experience

Indicate your agreement with the following statement: "It was easy and straightforward to sign the copyright license or open access agreement for my journal article."

Q

O Strongly disagree

O Disagree

O Neither agree nor disagree

O Agree

O Strongly agree

Please add any comments below to expand on your reply.

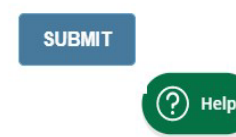

## WILEY

39